# 各県陸協申込担当者

2025 関東陸上競技選手権大会 各県陸協での確認・訂正について県選手権終了後、各県における申込期限を過ぎましたら、https://nishi-nans21v.com/LoginAdmin/LoginAdmin/A0001583各都県で上記 URL、または QR コードにてアクセスしていただき、申し込みが完了しているか確認をしてください。 パスワードは「kanto2025」です。

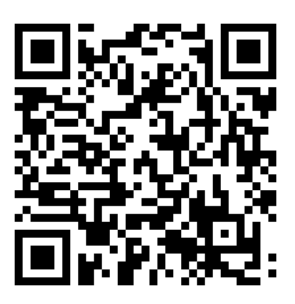

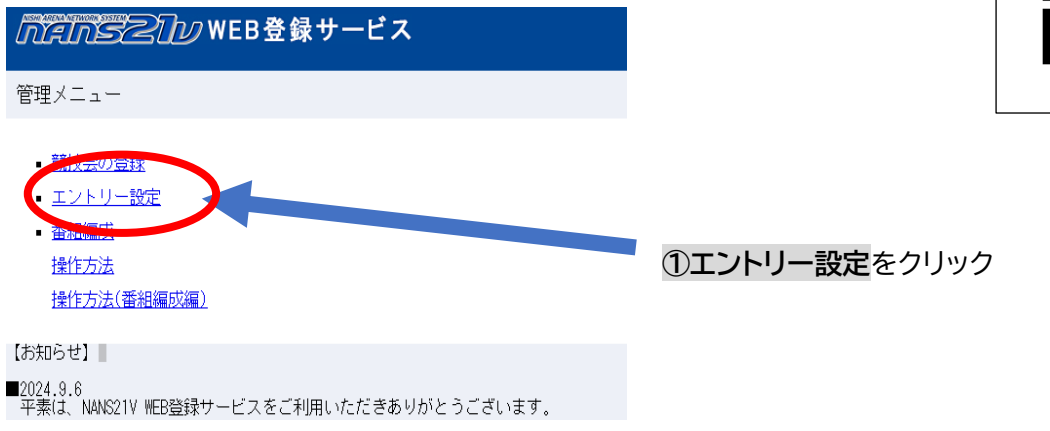

|         | BZIW W                 | /EB登録サービス               |                  |
|---------|------------------------|-------------------------|------------------|
| 管理メニュ   | ー > エントリ               | 一設定                     |                  |
| バックアッフ  | は選択された競技               | 支会を含むデータベースのものを出力します    |                  |
| DB      | 登録日時                   |                         | シンを押し、こうんと中し込めてい |
| ndb1168 | 2024/10/08<br>14:47:13 | 第98回関東陸上競技選手権大会(山梨県申込)  | をの願いします。         |
| ndb1167 | 2024/10/08<br>14:47:00 | 第98回関東陸上競技選手権大会(神奈川県申込) |                  |
| ndb1166 | 2024/10/08<br>14:46:29 | 第98回関東陸上競技選手権大会(千葉県申込)  |                  |
| ndb1165 | 2024/10/08<br>14:46:11 | 第98回関東陸上競技選手権大会(埼玉県申込)  |                  |
| ndb1164 | 2024/10/08<br>14:45:52 | 第98回関東陸上競技選手権大会(群馬県申込)  |                  |
| ndb1163 | 2024/10/08<br>14:45:34 | 第98回関東陸上競技選手権大会(栃木県申込)  |                  |
| ndb1162 | 2024/10/08<br>14:03:15 | 第98回関東陸上競技選手権大会(茨城県申込)  | -                |
|         | お知ら                    | せ編集 エントリー詳細設定 所属        | 一覧 データベースのダウンロード |

③画面が開いたら、申し込んでいる団体の確認をお願いします。全登録リストDLを押すと、 登録データがダウンロードされます。

| 「「「「「「」」」」) WEB登録サービス                                                                            |                              |                                                          |               |              | 2025関東陸上競       | 技選手權大会 |
|--------------------------------------------------------------------------------------------------|------------------------------|----------------------------------------------------------|---------------|--------------|-----------------|--------|
| 管理メニュー 〉 エントリー設定 〉 所属一覧                                                                          |                              |                                                          |               |              |                 |        |
| 器技会名:第30回開東陸上開扶運手権大会(埼玉県中込)<br>単価設定区分:競技単位<br>単価名称:単価1(未設定)、単価2(未設定)<br>申し込み団体数(エントリー数):1(1)参加費給 | 6合計:¥12,000 プログラム員           | 拾計:¥3,000 ブログラム部数合計:2                                    | 定員数(- /       |              |                 |        |
| 所属コード 団体名 -:指定なし                                                                                 | エントリー日時<br>:指定なし             | 申し込み責任者                                                  | 参加費 通計算区分     | ブログラム費 ブログラ  | ム部数 競技者数 個人種目   | リレー種目  |
| hokubukoutainen<br>1 おり「ゴウタルン<br>北部高体連                                                           | 2024/10/09 11:39:24 #2<br>ke | 鄧高体連 - 坂内 孝弥<br>hoku.taikai.28@gmail.com(TEL:0493627000) | ¥12,000 🚡 1   | ¥3,000 2     | 2 3             |        |
| 戻る 申し込み状況                                                                                        |                              |                                                          | 全登録リストロレーキー電表 | エントリー解除 個人種目 | 所属の一括登録 新規所属の追加 | 所属編集   |
|                                                                                                  |                              |                                                          |               |              |                 |        |

(P.1)

④ダウンロードした所属情報 CSV ファイルから所属団体が間違いなく登録ができているか確認

してください。

|   | А    | В     | С     | D         | E        | F     | G     | н     | 1       | J     | К        | L         | М     | N   |
|---|------|-------|-------|-----------|----------|-------|-------|-------|---------|-------|----------|-----------|-------|-----|
| 1 | 所属No | 団体・チー | 団体名略利 | 団体名カナ     | 団体名英語    | 参加費合計 | 単価計算区 | プログラム | 郵便番号    | 所在地   | 連絡先      | メールアト     | 責任者   | 国籍  |
| 2 | 1    | 北部高体運 | 北部高体通 | ホクフ゜コウタイレ | hokubuko | 12000 | 単価1   | 3000  | 3550815 | 埼玉県比公 | 4.94E+08 | kenhoku.t | 坂内 孝弥 | JPN |

B~N 列までの項目に入力漏れがないか確認する。漏れがある場合は、各県で出場権獲得者へ確認し、手続きをお願いします。

⑤エントリー情報 CSV から、生年月日、国籍、JAAFID、エントリー記録の確認をお願いします。

|   | A    | В     | С      | D      | E                       | F       | G  | Н  |    | J      | К   | L        | М    | N   | 0      | Р       | Q     | R  |
|---|------|-------|--------|--------|-------------------------|---------|----|----|----|--------|-----|----------|------|-----|--------|---------|-------|----|
| 1 | 所属No | 団体・チー | †yn° - | 競技者氏   | 往氏名カナ                   | 氏名英語教   | 種別 | 性別 | 学年 | 生年     | 月日  | JAAF ID  | 登録地区 | 国籍  | エントリ-  | 記録      | 競技会   | 備考 |
| 2 | 1    | 北部高体運 | . (    | )島田 桜  | ガシマダ サクヤ                | SHIMADA | 高校 | 男  | 3  | 3 2006 | 529 | 1.43E+08 | 埼 玉  | JPN | 男子100m | 10.75   | 埼玉県選手 | 権  |
| 3 | 1    | 北部高体週 | (      | 0近藤 和  | 有コンド ウォノカ               | KONDO H | 高校 | 女  | 3  | 3 2006 | 526 | 1.36E+08 | 埼 玉  | JPN | 女子800m | 02:15.7 |       |    |
| 4 | 1    | 北部高体週 | (      | 0 近藤 和 | れ゙コント <sup>゜</sup> ウォノカ | KONDO H | 高校 | 女  | 3  | 3 2006 | 526 | 1.36E+08 | 埼 玉  | JPN | 女子1500 | 04:45.9 | 県学校総体 | 4  |

エントリー記録で番組編成を行います。各県選手権大会におけるベスト記録の確認をお願いします。

(追い風参考記録しかない場合はそれで結構です。)

締め切り後は、申込された情報に誤りがある場合は各県陸協担当者での訂正になりますので、御確認よろ しくお願いします。

\*以下は個人が行ったエントリー情報の修正の手順になります。 個人がエントリーした情報に誤りがあるようでしたらこちらから修正をしてください。

①訂正する所属団体を選択し、個人種目のボタン

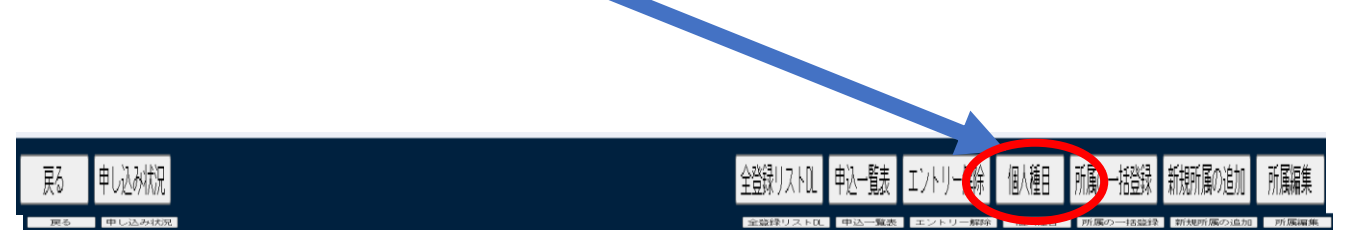

### ②競技者画面が出たら、編集ボタンをクリック

|      |                      | ្រី            | anszi           | 12 WI | EB登録     | サーヒ        | ゴス                |                        | 2025関東陸上競技選手    | 権大会   |             |                  |
|------|----------------------|----------------|-----------------|-------|----------|------------|-------------------|------------------------|-----------------|-------|-------------|------------------|
| 🔏 競  | 支者 【北部高体連】           | 第98回関東陸上競技選手   | F権大会(埼玉県F       | 申込)   |          |            |                   |                        |                 |       |             | Personal events  |
| [配布] | 全てダウンロード             |                |                 |       | 【参加費】    | √単価1       | で計算               |                        |                 |       |             |                  |
|      |                      |                |                 | -     | プログラム    | 構入費 :      | 3,000 円           |                        | 🎄 🦉: 12,000 円   |       |             |                  |
|      |                      |                |                 | 1     | 費用に関し    | ては主催者      | 皆様にお問い合わせを        | お願いします。                | 合計 5,000 円      |       | 1           | ांश              |
| ナンバー | ))<br>競技背名           | 英語名            | 団体<br>区分        | 困殺    | 性別       | 学年<br>(生年) | 参加税款1             | 参加競技2                  | 参加競技3           | 参加競技4 | 参加競技5       | 参加晋計<br>(個人種目のみ) |
| 0    | 5797 597<br>島田 桜弥    | SHIMADA Sakuya | 高校              | JPN   | 男子       | 3<br>(06)  | 男子100m<br>10.75   |                        |                 |       |             | 4,000            |
| 0    | 3)/** 0 れ/8<br>近藤 和花 | KONDO Honoka   | 高校              | JPN   | 女子       | 3<br>(06)  | 女子800m<br>2:15.66 | 女子1500m<br>4:45.86     |                 |       |             | 8,000            |
|      |                      |                |                 |       |          |            |                   |                        |                 |       |             |                  |
| 管理メ  | ニュー 〉   所属           | 一覧へ戻る〉         | <del>т</del> -ь |       | 皷        | 技者コ        | 1Ľ-               | 申込一覧表                  | エントリー解除         | 編集    | <b>لا ا</b> | トリーする            |
|      |                      |                |                 | cop   | pyright( | c) NIS⊦    | HI Athletic Goo   | ds Co., Ltd. all right | s reserved NISH |       |             |                  |

| 3右    | 上に「編集             | モード」の          | )、文字            | <sup>2</sup> ታ | 、出た                              | 55                                           | 修正<br>ボタ                           | タンをクリ                | リックし 🔌                                      |       |       |                  |
|-------|-------------------|----------------|-----------------|----------------|----------------------------------|----------------------------------------------|------------------------------------|----------------------|---------------------------------------------|-------|-------|------------------|
|       |                   | A000-0100      |                 |                |                                  |                                              |                                    |                      |                                             |       |       |                  |
|       |                   | - MA           | inszu           | ש w            | EB登鍄                             | サーヒ                                          | 【ス<br>【ス                           |                      | 2025関東陸上競技選手                                | 権大会   |       |                  |
| 📌 競技  | 支者 【北部高体連】 🔅      | 898回閃東陸上競技選手權  | £大会(埼玉県申        | 1込)            |                                  |                                              |                                    |                      |                                             |       |       | 編集モード            |
| (約2布) | 全てダウンロード          |                |                 |                | 【参加费】<br>プログラム<br>プログラム<br>費用に関し | ✓単価1 <sup>-</sup><br>購入部数:<br>購入費 :<br>ては主催者 | で計算<br>2<br>3,000 円<br>新様にお問い合わせをあ | S顔いします。              | <b>再計算</b><br>参加費: 12,000 円<br>合計: 15,000 円 |       |       | 洋相               |
| ナンバー  | <i>計</i><br>競技者名  | 英語名            | <b>國体</b><br>区分 | 回稿             | 11.79                            | 学年<br>(生年)                                   | 参加競技1                              | 参加競技2                | 参加競技3                                       | 参加競技4 | 参加最快5 | 参加査計<br>(個人種目のみ) |
| 0     | 375 5分<br>島田 极弥   | SHIMADA Sakuya | 高校              | JPN            | 男子                               | 3<br>(06)                                    | 男子100m<br>10.75                    |                      |                                             |       |       | 4,000            |
| 0     | コンドク ルノカ<br>近頭 和花 | KONDO Honoka   | 高校              | JPN            | 女子                               | 3<br>(06)                                    | 女子800m<br>2:15.66                  | 女子1500m<br>4:45.86   |                                             |       |       | 8,000            |
| 戻     | そう 競              | 技者コピー          |                 |                |                                  |                                              |                                    | 新規登録                 | <b>修</b> 正                                  | 削除    |       | 一時保存             |
|       |                   |                |                 | ,              | copyriah                         | t(c) NI                                      | SHI Athletic Go                    | ods Co., Ltd. all ri | ahts reserved NIS                           | HL    |       |                  |

# ④必要な個所の修正を行い、登録ボタンをクリック

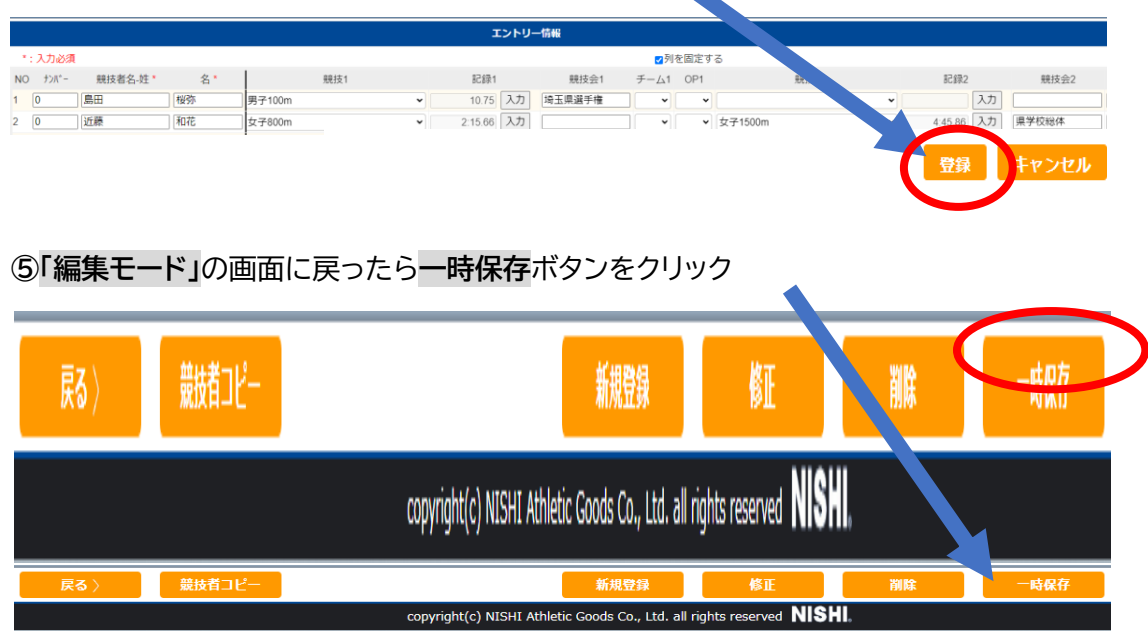

## ⑥エントリーするボタンをクリックし、完了です。

|              |                          |       | Ω.             | inszu              | hرم | VEB登爹     | ≹サーĿ       | ゴス                |                     | 2025関東陸上競技選手         | 権大会   |       |                  |
|--------------|--------------------------|-------|----------------|--------------------|-----|-----------|------------|-------------------|---------------------|----------------------|-------|-------|------------------|
| 🔊 競技         | 支者 【北部高体                 | 連】 第  | 98回関東陸上競技選手椅   | ¥大会(埼玉県#           | 邦込) |           |            |                   |                     |                      |       |       | Personal events  |
| 【配布】         | <b>全て</b> ダウンロード         |       |                |                    |     | 【参加费】     | √単価1       | で計算               |                     |                      |       |       |                  |
|              |                          |       |                |                    |     | プログラム     | 調入費 :      | 3,000 円           |                     | 参加置: <b>12,000</b> 円 |       |       |                  |
|              |                          |       |                |                    |     |           |            |                   |                     | 合計: 15,000 円         |       |       |                  |
|              |                          |       |                |                    |     | 費用に関し     | ては主催者      | 諸様にお問い合わせをお       | 願いします。              |                      |       |       | जन्म             |
| ナンバー         | か<br>競技背名                |       | 英語名            | 国体<br>区分           | 田枝  | 1131      | 学年<br>(生年) | 参加競技1             | 参加競技2               | 參加競技3                | 参加競技4 | 参加競技5 | 参加査計<br>(個人種目のみ) |
| 0            | >???" サクヤ<br>鳥田 桜弥       |       | SHIMADA Sakuya | 高校                 | JPN | 男子        | 3<br>(06)  | 男子100m<br>10.75   |                     |                      |       |       | 4,000            |
| 0            | 3)))*9 10/3<br>近藤 和花     |       | KONDO Honoka   | 高校                 | JPN | 女子        | 3<br>(06)  | 女子800m<br>2:15.66 | 女子1500m<br>4:45.86  |                      |       |       |                  |
| PA 100 v J - |                          | a'e s | S. = 7 \       | <b>T</b> ( )       |     |           | *1+ #*     |                   | hu Kt               |                      | (G#   |       |                  |
| 官理义.         | $\neg \neg \neg \rangle$ | 所處—9  | 100 A          | <del>, 1</del> – K |     | Я         | に立ち        | E-                | P达 复衣               | エフトリー解除              | 編集    |       | 059-98           |
|              |                          |       |                |                    | C   | opyright( | c) NISH    | II Athletic Goods | Co., Ltd. all right | ts reserved NISH     |       |       |                  |

# \*以下は 所属団体名の編集 です。

確認の上、必要に応じて所属団体名の修正をしてください。

### ①管理メニュー>エントリー設定より各県の申込を選択、変更を行う団体を選択し

所属編集ボタンをクリック

| nanse                                           | 2 <u>つ</u> 少 WEB登録サ-                                                     | ービス                                        |                                                             |            |         |         |         | 2025開第6     | <b>垫上競技道手植大会</b> |
|-------------------------------------------------|--------------------------------------------------------------------------|--------------------------------------------|-------------------------------------------------------------|------------|---------|---------|---------|-------------|------------------|
| 管理メニュー>                                         | エントリー設定 > 所属一                                                            | ۹.                                         |                                                             |            |         |         |         |             |                  |
| 競技会名:第98回開<br>単価設定区分:競<br>単価名称:単価<br>申し込み団体数(:2 | 関東陸上競技選手権大会(埼玉<br>独 <b>建単位</b><br>師 <b>1 (未設定)、単価2(未</b><br>エントリー数):1(1) | 课申込)<br>教 <b>定)</b><br>参加費総合計:¥12,000 ブログ・ | ラム費合計:¥3,000 ブログラム部数合計                                      | :2 定員数     | (- / -) |         |         |             |                  |
| 所属コード                                           | 団体名 -: 指定                                                                | なし エントリー日時<br>- : 指定なし                     | 申し込み責任者                                                     | 参加費        | 単価計算区分  | プログラム費  | ブログラム部数 | 競技者数 一人利    | 鮭目 リレー種目         |
| 1                                               | hokubukoutairen<br>ホクブコウタイレン<br>北部高体連                                    | 2024/10/09 11:39:24                        | 北部高体連 - 坂内 孝弥<br>kenhoku.taikai.23@gmail.com (TEL:049362700 | )) ¥12,000 | 単価 1    | ¥3,000  | 2       | 2 3         |                  |
| 戻る目                                             | 申し込み状況                                                                   |                                            |                                                             | 全録リストD     | L 申込─覧表 | エントリー解除 | 個人種目 所属 | の一括登録 新規所属の | <b>帥</b> 所属編集    |

| MANSZ      | WEB登録サ-         | ービス      |      |    |
|------------|-----------------|----------|------|----|
| 管理メニュー>ニ   | エントリー設定 > 所属一   | 覧 > 所属編集 |      |    |
| 所属地        | 埼玉~             |          |      |    |
| 所属名        | 北部高体連           |          |      |    |
| 所属名か(半角カナ) | ホクフ ごつりタイレン     |          |      |    |
| 所属名英字(半角)  | hokubukoutairen |          |      |    |
| 所属名略称      | 北部高体連           |          |      |    |
| 所属正式名      | 北部高体連           |          |      |    |
|            |                 |          | 登録削除 | 編集 |
|            |                 |          |      |    |

②正確にプログラムに反映させるために、以下のように訂正をお願いします。

「○○大学」→「○○大」「○○高校」→「○○高」「○○中学校」→「○○中」への変更を

各県陸協でお願いします。